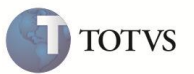

## Campo N1\_NATBEM

| Produto  | : | Microsiga Protheus <sup>®</sup> Ativo Fixo versão 11 |                    |   |          |
|----------|---|------------------------------------------------------|--------------------|---|----------|
| Chamado  | : | TEPHZN                                               | Data da publicação | : | 01/03/12 |
| País(es) | : | Portugal                                             | Banco(s) de Dados  | : | Todos    |

### Importante

Esta melhoria depende de execução do *update* de base **U\_UPDATF**, conforme **Procedimentos para Implementação**.

Implementada melhoria na rotina Ativos (ATFA010), no campo Natureza do Bem (N1\_NATBEM), que permite classificar o bem

em:

- B = Biologicos não consumíveis.
- P = Partes de capital.
- R = Propriedades de investimentos.

#### PROCEDIMENTO PARA IMPLEMENTAÇÃO

## Importante

Antes de executar o compatibilizador U\_UPDATF é imprescindível:

- a) Realizar o backup da base de dados do produto que será executado o compatibilizador (diretório "PROTHEUS\_DATA\DATA")
  e dos dicionários de dados "SXs" (diretório "PROTHEUS\_DATA\DATA").
- b) Os diretórios acima mencionados correspondem à instalação padrão do Protheus, portanto, devem ser alterados conforme o produto instalado na empresa.
- c) Essa rotina deve ser executada em **modo exclusivo**, ou seja, nenhum usuário deve estar utilizando o sistema.
- d) Se os dicionários de dados possuírem índices personalizados (criados pelo usuário), antes de executar o compatibilizador, certifique-se de que estão identificados pelo *nickname*. Caso o compatibilizador necessite criar índices, irá adicioná-los a partir da ordem original instalada pelo Protheus, o que poderá sobrescrever índices personalizados, caso não estejam identificados pelo *nickname*.
- e) O compatibilizador deve ser executado com a Integridade Referencial desativada\*.

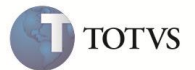

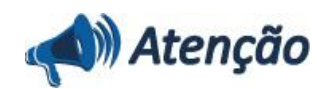

O procedimento a seguir deve ser realizado por um profissional qualificado como Administrador de Banco de Dados (DBA) ou equivalente!

<u>A ativação indevida da Integridade Referencial pode alterar drasticamente o relacionamento entre tabelas no</u> <u>banco de dados. Portanto, antes de utilizá-la, observe atentamente os procedimentos a seguir:</u>

- i. No Configurador (SIGACFG), veja se a empresa utiliza Integridade Referencial, selecionando a opção Integridade/Verificação (APCFG60A).
- ii. Se não há Integridade Referencial ativa, são relacionadas em uma nova janela todas as empresas e filiais cadastradas para o sistema e nenhuma delas estará selecionada. Neste caso, E SOMENTE NESTE, não é necessário qualquer outro procedimento de ativação ou desativação de integridade, basta finalizar a verificação e aplicar normalmente o compatibilizador, conforme instruções.
- iii. <u>Se</u> há Integridade Referencial ativa em todas as empresas e filiais, é exibida uma mensagem na janela Verificação de relacionamento entre tabelas. Confirme a mensagem para que a verificação seja concluída, <u>ou</u>;
- iv. Se há Integridade Referencial ativa em uma ou mais empresas, que não na sua totalidade, são relacionadas em uma nova janela todas as empresas e filiais cadastradas para o sistema e, somente, a(s) que possui(em) integridade está(arão) selecionada(s). Anote qual(is) empresa(s) e/ou filial(is) possui(em) a integridade ativada e reserve esta anotação para posterior consulta na reativação (ou ainda, contate nosso Help Desk Framework para informações quanto a um arquivo que contém essa informação).
- v. Nestes casos descritos nos itens "iii" ou "iv", E SOMENTE NESTES CASOS, é necessário desativar tal integridade, selecionando a opção Integridade/ Desativar (APCFG60D).
- vi. Quando desativada a Integridade Referencial, execute o compatibilizador, conforme instruções.
- vii. Aplicado o compatibilizador, a Integridade Referencial deve ser reativada, SE E SOMENTE SE tiver sido desativada, através da opção Integridade/Ativar (APCFG60). Para isso, tenha em mãos as informações da(s) empresa(s) e/ou filial(is) que possuía(m) ativação da integridade, selecione-a(s) novamente e confirme a ativação.

#### Contate o Help Desk Framework EM CASO DE DÚVIDAS!

1. Em Microsiga Protheus Smart Client, digite U\_UPDATF no campo Programa Inicial.

### Importante

Para a correta atualização do dicionário de dados, certifique-se que a data do compatibilizador seja igual ou superior a **28/02/2012**.

- 2. Clique em **OK** para continuar.
- 3. Após a confirmação é apresentada a janela para seleção do compatibilizador. Selecione o programa U\_UPDATF.
- 4. Ao confirmar é exibida uma mensagem de advertência sobre o *backup* e a necessidade de sua execução em **modo** exclusivo.
- 5. Clique em **Processar** para iniciar o processamento. O primeiro passo da execução é a preparação dos arquivos. É apresentada uma mensagem explicativa na tela.

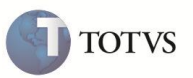

- 6. Em seguida, é exibida a janela **Atualização concluída** com o histórico (*log*) de todas as atualizações processadas. Nesse *log* de atualização são apresentados somente os campos atualizados pelo programa. O compatibilizador cria os campos que ainda não existem no dicionário de dados.
- 7. Clique em **Gravar** para salvar o histórico (*log*) apresentado.
- 8. Clique em **OK** para encerrar o processamento.

O sistema é atualizado logo após a aplicação do pacote de atualizações (Patch) desta FNC.

#### **ATUALIZAÇÕES DO COMPATIBILIZADOR**

- 1. Alteração no arquivo SX3 Campos:
  - Tabela SN1 Ativos Imobilizados

| Campo   | N1_NATBEM                                                                                                    |
|---------|----------------------------------------------------------------------------------------------------|
| Х3_СВОХ | C=Corporeo;I=Incorporeo;F=Financeiro;B=Biologicos não<br>consumiveis;P=Partes de Capital;R=Propriedades de Investimento |

## Importante

O tamanho dos campos que possuem grupo podem variar conforme ambiente em uso.

#### PROCEDIMENTOS PARA UTILIZAÇÃO

1. No Ativo Fixo (SIGAATF) acesse Atualizações/Registros/Ativos (ATFA010).

O sistema apresenta a janela Atualização de Ativos Imobilizados.

- 2. Clique na opção Incluir.
- 3. Posicione o cursor sobre o campo Natureza do Bem e selecione uma das opções disponíveis:
  - C=Corporeo;
  - I=Incorporeo;
  - F=Financeiro;
  - B=Biologicos nao consumiveis;
  - P=Partes de Capital;
  - R=Propriedades de Investimento
- 4. Escolha a opção desejada e Confirme.

# **Boletim Técnico**

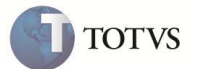

### INFORMAÇÕES TÉCNICAS

| Tabelas Utilizadas    | SN1 – Ativo Imobilizado |
|-----------------------|-------------------------|
| Funções Envolvidas    | ATFA010 – Ativo Fixo    |
| Sistemas Operacionais | Windows®/Linux®         |